## Como submeter uma proposta no SIGFAPERGS – Edital 06/2021 RITEs

1. Acessar o SIGFAPERGS utilizando o navegador GOOGLE CHROME no endereço: http://sig.fapergs.rs.gov.br e informar o CPF e Senha, conforme a figura abaixo.

| FAPERGS             | Blog da Rede SIGFAP Fórum da Rede SIGFAP Não sou cadastrado Esqueci minha senha English                                                                                                    |
|---------------------|----------------------------------------------------------------------------------------------------|
| Atenção! Para um co | Uogin ou CPF:         12345678001         Senha:         Image: Image: Imag |
| A                   | FAPERGS - Fundação de Amparo à Pesquita do Estado do Rio Crande do Sul<br>e Borges de Modeiros, n. 261, 24 Amar, Contro Histórico, 90020 021 e Poto Negro - RS, Brasil<br>Tel/Fax (51) 3221-4922 = E-mai: sigtep@tepergs.rs.gov.br                                                                                                    |

2. Localizar o edital (1) Edital 06/2021 - RITEs, selecionando o mesmo abaixo na seção Editais Abertos, conforme a figura abaixo.

| FAPERGS Bern vindo(a) Paulo Ricardo Lo Sua sessão in                                                                                                    | ă bloquear em: 04:59:06 Horário do Servido                                                         | r 07:44:41 |
|----------------------------------------------------------------------------------------------------|----------------------------------------------------------------------------------------------------|------------|
| Avisos                                                                                                    | Projetos por Edital                                                                                |            |
| ✓ Mantenha o seu cadastro sempre atualizado!                                                                                                    | Ações de consultor AdHoc                                                                           |            |
| Últimas Mensagens 🛛                                                                                                    | <ul> <li>Dados Pessoais</li> <li>Atualizar Cadastro</li> <li>Atualizar Curriculo Lattes</li> </ul> | •          |
| Editais Abertos                                                                                                    | Alterar Senha<br>Envio de Documentos Pessoais<br>⊐ Correio                                         | *          |
| 2 Até 10-07-2022 - SUBSTITUIÇÃO DE BOLSISTAS - EDITAL 02/2021 - PROBICIPROBITI<br>Até 30-04-2022 - ENVIO DE RELATÓRIO TÉCNICO FINAL - EDITAL 04/2019 - AUXÍLIO RECÉM-<br>DOUTOR - ARD                                       | Redigir Mensagem<br>Ver Todas                                                                      | M D        |
| Até 31-12-2021 - Relatórios Técnicos em diligências (diversos editais)     Até 31-12-2021 - ENVIO DE RELATÓRIOS TÉCNICOS - Auxilio à Participação/Organização de Eventos     Científicos                                    | □ Arquivos<br>Prestação de Contas Outorga                                                          |            |
| Até 31-12-2021 - ENVIO DE PRESTAÇÕES DE CONTAS (diversos editais)     Até 30-12-2021 - Envio de DOCUMENTAÇÃO COMPLEMENTAR de Prestação de Contas (diversos     editais)                                                     | Prestação de Contas Convénio<br>Outros                                                             |            |
| Ató 30-11-2021 • ENVIO DE RELATÓRIO TÉCNICO PARCIAL • EDITAL 07/2020 PROGRAMA FINEP –<br>TECNOVA/RS 2* EDIÇÃO<br>Ató 30-11-2021 • ENVIO DE RELATÓRIO TÉCNICO FINAL • Edital 02/2017 Programa Pesquisador<br>Calvido - Brod. | <ul> <li>Tabelas</li> <li>Diárias - Nacional</li> <li>Diárias - Internacional</li> </ul>           |            |
| Até 24-11-2021 - EDITAL FAPERGS 06/2021 PROGRAMA DE REDES INOVADORAS DE<br>2 TECNIO DOUS ESTEATÉRICAS DO RIO GRANDE DO SUI - RITES PS                                                                                       | Área de Conhecimento - CNPq                                                                        |            |

3. Clicar no ícone (1) Criar Proposta/Inscrição conforme a figura abaixo.

## **Editais Abertos**

| Até 31-12-2022 • ENVIO DE TESES/DISSERTAÇÕES - EDITAIS BOLSAS MESTRADO E DOUTORADO<br>FAPERGS/CAPES                                |
|----------------------------------------------------------------------------------------------------|
| Até 10-07-2022 • SUBSTITUIÇÃO DE BOLSISTAS - EDITAL 02/2021 - PROBIC/PROBITI                                                       |
| Até 30-04-2022 • ENVIO DE RELATÓRIO TÉCNICO FINAL - EDITAL 04/2019 - AUXÍLIO RECÉM-<br>DOUTOR – ARD                                |
| Até 31-12-2021 • Relatórios Técnicos em diligências (diversos editais)                                                             |
| Até 31-12-2021 • ENVIO DE RELATÓRIOS TÉCNICOS - Auxilio à Participação/Organização de Eventos<br>Científicos                       |
| Até 31-12-2021 • ENVIO DE PRESTAÇÕES DE CONTAS (diversos editais)                                                                  |
| Até 30-12-2021 • Envio de DOCUMENTAÇÃO COMPLEMENTAR de Prestação de Contas (diversos editais)                                      |
| Até 30-11-2021 • ENVIO DE RELATÓRIO TÉCNICO PARCIAL - EDITAL 07/2020 PROGRAMA FINEP –<br>TECNOVA/RS 2ª EDIÇÃO                      |
| Até 30-11-2021 • ENVIO DE RELATÓRIO TÉCNICO FINAL - Edital 02/2017 Programa Pesquisador<br>Gaúcho -PqG                             |
| Até 24-11-2021 • EDITAL FAPERGS 06/2021 PROGRAMA DE REDES INOVADORAS DE TECNOLOGIAS ESTRATÉGICAS DO RIO GRANDE DO SUL – RITES-RS   |
| Identificação • EDITAL FAPERGS 06/2021 PROGRAMA DE REDES INOVADORAS DE TECNOLOGIAS<br>ESTRATÉGICAS DO RIO GRANDE DO SUL – RITES-RS |
| Vigência • 01-10-2021 - 24-11-2021                                                                                                 |
| Modalidade • Projeto RITEs                                                                                                    |
| 1→ ۞ @ ◎                                                                                                    |

 Preencher os campo (1) Título inserindo o Título do Projeto, (2) Área de Conhecimento, (3) Início Previsto, selecionar um ou mais EIXOS ESTRATÉGICOS (4) / TECNOLOGIAS ESTRATÉGICAS (5), conforme figura abaixo e Clicar no botão Próximo Passo.

| 4       Edital/Prog. Especial:       EDITAL FAPERGS 06/2021 PROGRAMA DE REDB         1       Titulo do Projeto:                                                                                                    | Formulario Eletronico de Fropo     | * Campos Obrigatórios                                                                                                    |     |
|----------------------------------------------------------------------------------------------------|------------------------------------|----------------------------------------------------------------------------------------------------|-----|
| 1       Titulo do Projeto":         1       Titulo do Projeto":         4       Area de Conhecimento 1:         4       Freenchal         1       Freenchal         1       Freenchal         1       Freenchal         1       Freenchal         1       Freenchal         1       Escolher Área 2)         Preenchal       Escolher Área 2)         1       Freenchal         1       Escolher Área 3)         1       Grupo de Pesquisa/CNPq:         1       Instituição Executora:         1       Renenhal         1       Totido de Pesquisa CNPq:         1       Instituição Executora:         1       Rescripter         1       Totido de Pesquisa do Estado do Rescripter Instituição Unidade         1       1         1       Incio Previstor:         1       Duração:         2       Etoos Estratégicos Prioritaios:         1       Biotecnologia Stutentáveis e Conservação Amb         1       Estratégicos Prioritaios:         2       Etoos Estratégicos Prioritaios:         1       Biotecnologia de mavem         2       Tecnologias E                                                                                                    | Edital/Prog Especial               | EDITAL FAPERGS 06/2021 PROGRAMA DE R                                                                                                    | EDR |
| Intuio do Projecto::::::::::::::::::::::::::::::::::::                                                                                                    |                                    |                                                                                                    |     |
| 2       Area de Conhecimento 1:<br>Area de Conhecimento 1:<br>Area de Conhecimento 2:<br>Area de Conhecimento 3:<br>Escolher Área 2]<br>Prenchal<br>Escolher Área 2]<br>Prenchal<br>Escolher Área 3]<br>Grupo de Pesquisa/CNPq:<br>Instituição Executora:<br>Unidade Executora:<br>Unidade Executora:<br>Unidade Executora:<br>Duração:       Fundação de Amparo à Pesquisa do Estado<br>do Rs - (FAPERGS)<br>[Escolher Instituição/Unidade]         3       Inicio Previsto:<br>Duração:       B D Dezembro 2 201 v         3       Inicio Previsto:<br>Duração:       B D Dezembro 2 201 v         48       Més/Meses         49       Exos Estratégicos Prioritanos         Biotecnologia<br>Computação en nuvem<br>Econologias de Informação e Comunicação movel<br>Energios de Informação a Comunicação movel<br>Energios de Informação e Comunicação movel<br>Energios de Informação em nuvem<br>Energios de Informação e Comunicação movel<br>Energios de Informação e Comunicação movel<br>Energios de Energios<br>Energios de Endere Energios<br>Energios de Ender e                                                                                                    | T Titulo do Projeto*:              |                                                                                                    |     |
| 4       Escolher Area 1]         Prenchal       Escolher Area 2]         Prenchal       Escolher Area 3]         Grupo de Pesquisa/CNPq:       Fundação de Amparo à Pesquisa do Estado do Rs - (FAPERGS)         Unidade Executora*       Fundação de Amparo à Pesquisa do Estado do Rs - (FAPERGS)         Unidade Executora*       Fapergs         1       Escolher Instituição/Unidade]         3       Incio Previstor       0 20 21 v         Duração*       48 Més/Meses         Areas e Estratégicos Prioritários       Escolher anteligância Artificial Educação e Parolegnia Educacionais Endes de Energia Fármacos e Complexo Industria da Saúde Manterso Háricos e Gestão de Parolegnia e Nanotecnol Saúde Publica         Biotecnologias butentáveis e Conservação movel       Estituição utoras         Biotecnologias e ormunicação movel       Estituição e minuem         Biotecnologias Estituerá des roites a regado e minuem       Tecnologias Estituerá des roites a regado movel         Elevise Estratégicos Prioritários:       Biotecnologia Sustemáveis e comunicação movel         Entratida sources (6)       Biotecnologias Estratégicos movel         Entratida de sources (6)       Estita de Reces de Sado Bergia Estita de Sidos e Reces de Estita de Reces de Sido e Reces de Sido e Reces de Sido e Reces de Sido e Reces de Sido e Reces de Sido e Reces de Sido e Reces de Sido e Reces de Sido e Reces de Sido e Reces de Sido e Reces de Sido e Reces de Sido e Reces de Sido e Reces de S                                                                                                    | 2 Área de Conhecimento 1.*         | Preenchal                                                                                                    |     |
| Area de Conhecimento 2:                                                                                                    |                                    | [Escolher Area 1]                                                                                                    | _   |
| 4       Tecnologia         Area de Conhecimento 3:       Prenchal         Prenchal       Escolher Área 3]         Grupo de Pesquisa/CNPq:       Fundação de Amparo à Pesquisa do Estado do Rs - (FAPERGS)         Unidade Executora*       Fundação de Amparo à Pesquisa do Estado do Rs - (FAPERGS)         Unidade Executora*       Fapergs         Totação*       100 Dezembro 2021 v         Duração*       48 Més/Meses         Agronegócio e Agrotecnologia       Cidencia de Dados e Inteligência Artífical         Fámacos e Compero Industria de Saúde       Máricos e Redes de Enregia         Fámacos e Compero Industria de Saúde       Máreace Pública         Biotecnologia Utilicas e Media de Inteligência Artífical       Saúde         Marines a Pública de Dados e Inteligência Artífical       Saúde         Marines a Pública de Dados e Inteligência Artífical       Saúde         Biotecnologia Utilicas e Pública de Redes de Enregia       Tecnologias Educacionas         Tecnologias Detanas       Tecnologias Utilicas de Redes de Enregia         Tecnologias Detanas       Tecnologias Detanas         Tecnologias Detanas       Tecnologias Conservação Ambi<br>Tecnologias de marvençada         Inteligência a Afficias e Mera Varençada       Tecnologias Conservação Ambi<br>Tecnologias de marvençada         Inteligência a Afficias e Mera Varençada       Te                                                                                                    | Área de Conhecimento 2:            | [Freenchal<br>[Escolber Área 2]                                                                                                    |     |
| Area de Conhecimento 3:       [Escolher Área 3]         Grupo de Pesquisa/CNPq:       [Instituição Executora:         Instituição Executora:       Fundação de Amparo à Pesquisa do Estado do Rs - (FAPERQS)         Unidade Executora:       Fapergs         [Escolher Instituição/Unidade]       [Escolher Instituição/Unidade]         3       Incio Previsto":       08 © Dezembro © 2021 ♥         Duração':       48 Més/Meses         Agronegias Renovávias Redes de Energia       Fármacos e Complexo Industrial da Saúde Manufatura Avançado contride e Nados e Inteligência Artificial Educação e Tecnologias Educacionais Energias Renovávias Contride e Ados e Inteligência Artificial Educação e Redes de Energia Fármacos e Complexo Industrial da Saúde Manufatura Avançada Contride e Ados e Inteligência Artificial Educação e Tecnologias Usuantáveis e Conservação Amb Tecnologias Usuantáveis e Conservação movel Tecnologias para a Gestão Terntonal e Trunen         Biotecnologia       Biotecnologia de muvem Displotivos ente o comunicação movel Inteligência artíficial Inteligência artíficial Inteligênc                                                                                                    |                                    | Preencha!                                                                                                    |     |
| Grupo de Pesquisa/CNPq:       Fundação de Amparo à Pesquisa do Estado do Rs - (FAPERGS)         Unidade Executora:       Fapergs         Unidade Executora:       Fapergs         (Booton Previstor):       Booton Previstor:         Duração:       48 Més/Meses         Agronegão: e Agrotecniogia       Afronegão: e Agrotecniogia         Fármacos e Complexo Industria da Saúde       Mandez na de Estade do Davido do Davido do Davido do Davido do Davido do Davido do Davido do Davido do Davido do Parotecniogia         Mesos Estratégicos Prioritános:       Agronegão: e Agrotecniogia         Biotecnologia Complexo Industria da Saúde       Mandezo Altore do Pados e Inteligência Artificial Educação e Fectologia e Nanotecnol Saúde Pública         Biotecnologia Complexo Industria da Saúde Mandezo Altore do Pados e Inteligência artificial da Saúde Mandezo Holica do Bados e Inteligência Artificial Educação e Fectologias Varias do Informação a Comunicação movel Econologias Davido do em nuvem Comunicação movel Enteligência artificial Heiligência artificial Hei                                                                                                    | Area de Conhecimento 3:            | [Escolher Área 3]                                                                                                    |     |
| Instituição Executora:       Fundação de Amparo à Pesquisa do Estado do Rs - (FAPERGS)         Unidade Executora:       Fapergs         Ididade Executora:       Fapergs         Incio Previsto:       Image and the static static s                                                                                                    | Grupo de Pesquisa/CNPq:            |                                                                                                    |     |
| 1       Unidade Executora: * Fapergs<br>[Escolher instituição/Unidade]         3       Incio Previsto: * * * 2 D21 * 2         3       Duração: * 48 Més/Meses         4       Excos Estratégicos Prioritários         6       Sustendas e Inteligência Artíficial<br>Energias Renováveis e Redes de Energia<br>Fármaces é complexo Industrial da Santendecion<br>Recursos Hidrose & Cestão de Energia<br>Farmaces e Complexo Industrial da Santendecion<br>Recursos Hidrose & Gestão de Riscos<br>Sustentáveis e Conservação Amb<br>Tecnologias Sustentáveis e Conservação Amb<br>Tecnologias Bustentáveis e Conservação Amb<br>Tecnologias Priorinal e Turmer         6       Tecnologias Estratégicos         7       Tecnologias Estratégicos         7       Tecnologias Estratégicos                                                                                                    | Instituição Executora.*            | Fundação de Amparo à Pesquisa do Estado<br>do Rs - (FAPERGS)                                                                                                    |     |
| Inicio Previsto:<br>Duração:<br>3 Inicio Previsto:<br>Caração:<br>48 MésiMeses<br>Agronegócio e Agrotecnologia<br>Ciéncia de Dados e Inteligência Attitical<br>Educação e Tecnologias Educacionas<br>Energias Renovaves e Redes de Energia<br>Famacos e Compate Indevendo e Sustenti<br>Samacos e Compate Indevendo e Sustenti<br>as suaves<br>acursos Hinterendos e Neutre<br>Sustentinos e Gestão de Riscos<br>Sustentinos e Gestão de Riscos<br>Sustentinos e Gestão de Riscos<br>Sustentinos e Comunicação<br>Tecnologias bustentinos e Comunicação mável<br>Indevinição e Neutre<br>Indevinição e Neutre<br>Indevinição e Neutre<br>Indevinição e Neutre<br>Indevinição e Neutre<br>Inteligência attiticia<br>Inteligência attiticia<br>Inteligê | Unidade Executora.*                | Fapergs<br>[Escolher Instituição/Unidade]                                                                                                    |     |
| 48 Més/Meses         Agronegócio e Agrotecnologia<br>Ciencia de Dados e Inteligência Atticial<br>Educação e Tecnologias Educacionais<br>Energias Renováveis e Redes de Energia<br>Fármacos e Complexo Industrial da Sande<br>Manufatura Ayunçada, Controle e Automação<br>Manufatura Ayunçada, Controle e Automação<br>Tecnologias Sustendiveis e Conservação Amb<br>Tecnologias Sustendiveis e Conservação Amb<br>Tecnologias Sustendiveis e Conservação Tecnologias<br>Internologias Sustendiveis e Conservação Tecnologias<br>Tecnologias de Informação e Comunicação<br>Tecnologias de Informação Tecnologias mixel<br>Internologias de Informação Tecnologias mixel<br>Electrónica e Ótica avançada<br>Inteligência atricia<br>Inteligência atricia<br>Inteligência atricias avançada<br>Sistemas de geração, armazenamento e recus<br>Sistemas e Bardavae<br>Sistemas e Bardavae                                                                                                    | 3 Início Previsto*:                | 08 🗸 Dezembro 🗸 2021 🗸                                                                                                    |     |
| 4       Agronegócio e Agrotecnologia<br>Ciência de Dados e Inteligência Attícial<br>Educação e Tecnologias Educacionais<br>Energias Renováveis e Redes de Energia<br>Fármacos e Complexo Industrial da Saúde<br>Manufatura Aynaçada, Controlie e Automação<br>Computação e Thinticas e Cestão de Riscos<br>Saúde Pública<br>Tecnologias Sustentáveis e Conservação Amb<br>Tecnologias Sustentáveis e Conservação Amb<br>Tecnologias Sustentáveis e Conservação Amb<br>Tecnologias Data Terminal e Turismonto<br>Saúde Pública         5       Tecnologias Estratégicas         6       Tecnologias Estratégicas         6       Tecnologias Estratégicas         7       Tecnologias Estratégicas         8       Tecnologias Sitema de geração, armazenamento e recus<br>Sistemas e deração<br>Sistemas e deração, armazenamento e recus<br>Sistemas e deração, armazenamento e recus                                                                                                    | Duração*:                          | 48 Més/Meses                                                                                                    |     |
| Biotecnologia<br>Computação en nuvem<br>Dispositivos veb e comunicação móvel<br>Eletárica e ôtica avançada<br>Interligência artíficial<br>Interligência artíficial<br>Interligência artíficial<br>Interligência surançados<br>Manufatura avançada<br>Sistemas de geração, armazenamento e recup<br>Software e hardware                                                                                                    | 4 Eixos Estratégicos Prioritários: | Agronegócio e Agrotecnologia<br>Ciência de Dados e Inteligência Artificial<br>Educação e Tecnologias Educacionais<br>Energias Renováveis e Redes de Energia<br>Fármacos e Compiexo Industrial da Saúde<br>Manufatura Avançada, Entécnologia e Nanotecnol<br>Recursos Hidricos e Gestão de Riscos<br>Saúde Pública<br>Tecnologias Sustentáveis e Conservação Amb<br>Tecnologias Sustentáveis e Comunicação<br>Tecnologias de Informação e Comunicação<br>Tecnologias para a Gestão Territorial e Turism | *   |
|                                                                                                    | 5 Tecnologias Estratégicas:        | Biotecnologia<br>Computação em nuvem<br>Dispositivos web e comunicação móvel<br>Eletrônica e ótica avançada<br>Inteligência artificial<br>Internet das coisas (IoT)<br>Manufatura avançada<br>Materiais avançada<br>Sistemas de geração, armazenamento e recup<br>Software e hardware                                                                                                    | *   |

5. Na seção ARQUIVOS, anexar os documentos descritos no item 5 do Edital. Para Anexá-los basta seguir os seguintes passos: clicar no link (1) Clique Aqui, conforme a figura abaixo.

| FAPERGS                                                                 | Menu Inicial                                                                                                | Visualizar Verificar Pen     | dências Salvar Bloquear tela Sair                   |
|-------------------------------------------------------------------------|----------------------------------------------------------------------------------------------------|------------------------------|-----------------------------------------------------|
|                                                                         | Bern vindo(a) Paul                                                                                          | io Ricardo Lo Sua sessão irá | bloquear em: 04:59:49 Horário do Servidor: 08:37:33 |
|                                                                         |                                                                                                    |                              | 🗆 Menu                                              |
| > ARQUIVOS                                                              |                                                                                                    |                              | 1.Principal                                         |
|                                                                         | Envio de Documentos Pessoais                                                                                |                              | 1.1 Titulo                                          |
|                                                                         |                                                                                                    |                              | 1.2 Arquivos                                        |
| Para enviar os Documentos Pessoais<br>Pessoais É pecessário que o Docum | solicitados neste Edital() anexe-os utilizando a área<br>ento esteja no formato PDE antes de anexá-lo. Se o | de Envio de Documentos       | 1.3 Plano de Apresentação                           |
| solicitado foi enviado anteriormente p                                  | ento esteja no formato PDP antes de anexaño. Se o                                                           | de outra proposta, ele está  | 1.4 Abrangencia                                     |
| listado na tabela Arquivos e não há ne                                  | cessidade de enviar novamente.                                                                              |                              | 2.Equipe e Cronograma                               |
|                                                                         |                                                                                                    |                              | 2.1 Membros                                         |
|                                                                         | Envio de Arquivos                                                                                           |                              | 2.2 Atividades                                      |
|                                                                         | Arquivos                                                                                                    |                              | 3.Orçamento                                         |
| 2                                                                       |                                                                                                    |                              | 3.1 Diárias                                         |
| Nome                                                                    | Tamanho Tipo                                                                                                | Opções                       | 3.2 Material de Consumo                             |
| [Clique aqui para anexar ou apagar                                      | arquivos] [Clique aqui para enviar os Documentos                                                            | Pessoais]                    | 3.3 Passagens                                       |
|                                                                         | « Passo Anterior Próximo Passo »                                                                            |                              | 3.4 Serviços de Terceiros                           |
|                                                                         |                                                                                                    |                              | 3.6 Bolsas                                          |
|                                                                         |                                                                                                    |                              | 3.7 Recursos Solicitados                            |
|                                                                         |                                                                                                    |                              | 3.8 Orçamento Consolidado                           |
|                                                                         |                                                                                                    |                              | Submeter Proposta                                   |
|                                                                         |                                                                                                    |                              | Enviar proposta para julgamento                     |
|                                                                         |                                                                                                    |                              | Ferramentas                                         |
|                                                                         |                                                                                                    |                              | Visualizar/Imprimir                                 |
|                                                                         |                                                                                                    |                              | Verificar Pendências                                |
|                                                                         |                                                                                                    |                              | Salvar                                              |

Selecionar o (1) Tipo e clicar no botão (2) Escolher Ficheiro, conforme a figura abaixo.
 OBS: Apenas o Arquivo RITEs - Projeto, em formato PDF contendo os itens descritos no 6.1.
 (5Mb - PDF), é obrigatório. Todos os outros deverão ser anexados quando cabível.

| Envio de Arguivos                                                                                                    | × |
|----------------------------------------------------------------------------------------------------|---|
| Arquivos Anexados                                                                                                    | • |
| 2 Escolher ficheiro Nenhum ficheiro selecionado                                                                                                    |   |
| Tipo:                                                                                                    |   |
| RITEs - Projeto, em formato PDF contendo os itens descritos no 6.1. (5Mb - PDF)                                                                                 |   |
| <ul> <li>RITEs - Cópia digitalizada do Certificado de<br/>Qualidade de Biossegurança, com o número do registro e<br/>data da publicação; (5Mb - PDF)</li> </ul> |   |
| <ul> <li>RITEs - Cópia digitalizada do Certificado de<br/>Qualidade de Biossegurança, com o número do registro e<br/>data da publicação; (5Mb - PDF)</li> </ul> |   |
| <ul> <li>RITEs - Cópia digitalizada da matrícula do CNEN<br/>(Comissão Nacional de Energia Nuclear), quando cabível;<br/>(5Mb - PDF)</li> </ul>                 |   |
| <ul> <li>RITEs - Declaração de LICENÇA MATERNIDADE ou<br/>LICENÇA ADOTANTE ocorrida a partir de 01/01/2016,<br/>quando for o caso; (5Mb - PDF)</li> </ul>       |   |
| <ul> <li>RITEs - Declaração da empresa colaboradora,<br/>conforme item 6.3. (5Mb - PDF)</li> </ul>                                                              |   |
| Inserir Fechar                                                                                                    |   |
| Nenhum arquivo anexado!!!                                                                                                    | Ŧ |

7. Selecionar o (3) Arquivo (em formato PDF) que está localizado em seu computador e clicar no botão (4) Abrir.

| GOV 🖹 🕶 Bibliotecas                                                                                                    | ▼ Documentos ▼                                                                                                    | 5 | Pesquisar Documentos   |              | 2      |
|----------------------------------------------------------------------------------------------------|----------------------------------------------------------------------------------------------------|---|------------------------|--------------|--------|
| Organizar 🔻 Nova pasta                                                                                                    |                                                                                                    |   | 88                     | - 🔳          | •      |
| <ul> <li>★ Favoritos</li> <li>▲ Área de Trabalho</li> <li>Downloads</li> <li>Locais</li> <li>Bibliotecas</li> <li>Documentos</li> <li>Imagens</li> <li>Músicas</li> <li>Vídeos</li> <li>Vídeos</li> <li>Disco Local (C:)</li> <li>BLACK DRIVE (E:)</li> <li>RAFAEL (\\FAPERG</li> <li>CPD (\\FAPERGSPA</li> <li>UTILITARIOS (\\FA</li> <li>PUBLICO (\\FAPERG</li> </ul> | Biblioteca Documentos<br>Indui: 2 locais<br>Arquivos do Outlook<br>CyberLink<br>CyberLink<br>Downloads<br>mages<br>Cen Minhas fontes de dados<br>My Albums<br>Sun<br>Projeto de Pesquisa.pdf |   | Organizar por:         | Pasta `      |        |
| <u>N</u> ome                                                                                                    | Projeto de Pesquisa.pdf                                                                                                    | 4 | Todos os arquivos (*.* | )<br>Cancela | ▼<br>r |

8. Clicar no botão (1) Inserir.

| Envio de Arquivos                                                                                                    |            | × |
|----------------------------------------------------------------------------------------------------|------------|---|
| Arquivos Anexados                                                                                                    |            |   |
| Escolher ficheiro Nenhum ficheiro selecionado                                                                                                    |            |   |
| Tipo:                                                                                                    |            |   |
| <ul> <li>RITEs - Projeto, em formato PDF contendo os ite<br/>descritos no 6.1. (5Mb - PDF)</li> </ul>                                                           | ens        |   |
| <ul> <li>RITEs - Cópia digitalizada do Certificado</li> <li>Qualidade de Biossegurança, com o número do registro<br/>data da publicação; (5Mb - PDF)</li> </ul> | de<br>o e  |   |
| <ul> <li>RITEs - Cópia digitalizada do Certificado</li> <li>Qualidade de Biossegurança, com o número do registro<br/>data da publicação; (5Mb - PDF)</li> </ul> | de<br>o e  |   |
| <ul> <li>RITEs - Cópia digitalizada da matrícula do CNI<br/>(Comissão Nacional de Energia Nuclear), quando cabív<br/>(5Mb - PDF)</li> </ul>                     | EN<br>/el; |   |
| <ul> <li>RITEs - Declaração de LICENÇA MATERNIDADE</li> <li>LICENÇA ADOTANTE ocorrida a partir de 01/01/20</li> <li>quando for o caso; (5Mb - PDF)</li> </ul>   | ou<br>16,  |   |
| <ul> <li>RITEs - Declaração da empresa colaborado<br/>conforme item 6.3. (5Mb - PDF)</li> </ul>                                                                 | ıra,       |   |
| 1 Inserir Fechar                                                                                                    |            |   |
|                                                                                                    |            | - |

9. Para anexar os demais arquivos, repetir os passos anteriores. Após inserir os arquivos obrigatórios conforme o edital, clique no botão (1) Fechar.

| o de Arquivos                                           |                                                                                               | - 0            |
|---------------------------------------------------------|-----------------------------------------------------------------------------------------------|----------------|
| Arquivos Anexados                                       |                                                                                               |                |
| Escolher ficheiro                                       | Nenhum ficheiro selecionado                                                                   |                |
| Tipo:                                                   |                                                                                               |                |
| O RITEs - Proje<br>descritos no 6.1. (5                 | to, em formato PDF contendo os itens<br>Mb - PDF)                                             | S              |
| O RITEs - C<br>Qualidade de Bioss<br>data da publicação | ópia digitalizada do Certificado de<br>segurança, com o número do registro e<br>; (5Mb - PDF) | e<br>e         |
| O RITEs - C<br>Qualidade de Bioss<br>data da publicação | ópia digitalizada do Certificado de<br>segurança, com o número do registro e<br>; (5Mb - PDF) | e<br>e         |
| O RITEs - Cóp<br>(Comissão Naciona<br>(5Mb - PDF)       | ia digitalizada da matrícula do CNEN<br>al de Energia Nuclear), quando cabível                | <b>\</b><br> ; |
| O RITEs - Decla<br>LICENÇA ADOTAN<br>quando for o caso; | ração de LICENÇA MATERNIDADE οι<br>NTE ocorrida a partir de 01/01/2016<br>(5Mb - PDF)         | u<br>,         |
| O RITEs - De conforme item 6.3.                         | eclaração da empresa colaboradora<br>(5Mb - PDF)                                              | l,             |
|                                                         | Inserir Fechar 1                                                                              |                |
|                                                         |                                                                                               |                |

10. A figura abaixo mostra todos os arquivos que foram adicionados na proposta conforme item 5 do Edital. Se todos estão corretos basta Clicar no botão (1) Próximo Passo.

| Aiquivos     |              |                                                                                |        |  |
|--------------|--------------|--------------------------------------------------------------------------------|--------|--|
| Nome         | Tamanho      | Тіро                                                                           | Opções |  |
| <u>Teste</u> | 184          | DITES - Projeto, em formato DDE contendo os itens descritos no 6.1             | 0      |  |
| <u>1.pdf</u> | Kbytes       |                                                                                |        |  |
| <u>Teste</u> | 185          | RITEs - Cópia digitalizada do Certificado de Qualidade de Biossegurança, com o | 0      |  |
| <u>2.pdf</u> | Kbytes       | número do registro e data da publicação;                                       | $\sim$ |  |
| <u>Teste</u> | 185          | RITEs - Declaração da empresa colaboradora, conforme item 6.3                  |        |  |
| 3.pdf        | Kbytes       | RITES - Declaração da empresa colaboradora, conforme item 6.3.                 |        |  |
| [Clique a    | qui para ane | exar ou apagar arquivos] [Clique aqui para enviar os Documentos Pessoais]      |        |  |

 Na seção PLANO DE APRESENTAÇÃO DE PROPOSTA/INSCRIÇÃO, preencher o formulário nos campos obrigatórios (\*) e clicar no botão (1) Próximo Passo, conforme a figura abaixo:

| PLANO D                         | EAPRESENTA                      | ÇÃO                                                                        |                                                                             |                                             |                     |
|---------------------------------|---------------------------------|----------------------------------------------------------------------------|-----------------------------------------------------------------------------|---------------------------------------------|---------------------|
| * Campos Ob                     | rigatórios                      | Resumo da Propos                                                           | sta de Projeto*                                                             |                                             | •                   |
|                                 |                                 |                                                                            |                                                                             |                                             |                     |
| Descrever,                      | de forma clara,<br>fap          | simples e objetiva, uma<br>ergs. O preenchimento<br>Total de Palavras: 0 M | a síntese da proposta  <br>deste campo é obrigat<br>láximo de 1200 palavras | para publicação no<br>tório.                | portal da           |
| F                               |                                 | Palavras Chaves                                                            | Indexadas*:                                                                 |                                             | ?                   |
| L                               | [Se                             | parar as palavras apenas                                                   | com vírgula]                                                                |                                             |                     |
|                                 |                                 | Síntese do                                                                 | Projeto                                                                     |                                             | ?                   |
| Obs.: Atenção!<br>na homepage ( | Caso seja apro<br>da FAPERGS pa | vado o presente projeto, a<br>ira o público em geral. O                    | as informações no espaç<br>preenchimento deste ca                           | ço abaixo serão disp<br>mpo não é obrigatór | onibilizadas<br>io. |
|                                 |                                 |                                                                            |                                                                             | //                                          |                     |
|                                 |                                 | Total de Palavras: 0                                                       | Máximo de 250 palavras                                                      |                                             |                     |
|                                 |                                 | « Passo Anterior                                                           | Próximo Passo »                                                             | 1                                           |                     |

12. Na seção ABRANGÊNCIA, selecionar (1) Estado, (2) Município e clicar no botão (3) Adicionar Município. Clicar no botão (4) Próximo Passo, conforme a figura abaixo.

| Estado:           | 1 Rio Grande do Sul 🗨 |                   |
|-------------------|-----------------------|-------------------|
| Município:        | Porto Alegre          | 2                 |
|                   | 3 Adicionar Município | Remover Município |
| Porto Alegre - RS |                       | <u> </u>          |
|                   |                       |                   |
|                   |                       | -1                |

13. Na seção EQUIPE E CRONOGRAMA, devem ser inseridos os menbros do Projeto. Para inseri-los clique no botão (1) Inserir Novo Membro, conforme a figura abaixo:

| EQUIPE E CRONOGRAMA                                                                                                    |                   |                |          |        |   |  |  |  |
|----------------------------------------------------------------------------------------------------|-------------------|----------------|----------|--------|---|--|--|--|
| ATENÇÃO! Não é obrigatório vincular os futuros bolsistas nesta etapa de elaboração. A solicitação de bolsas<br>será um processo que ocorrerá após a aprovação da proposta. |                   |                |          |        |   |  |  |  |
| Todos os membros da equipe devem aceitar o convite de participação no projeto. Para isso, devem entrar na                                                                  |                   |                |          |        |   |  |  |  |
|                                                                                                    | decitar o connic. |                |          |        | 3 |  |  |  |
|                                                                                                    | Membros Cada      | strados        |          |        |   |  |  |  |
| Nome                                                                                                    | Instituição       | Função         | Situação | Opções |   |  |  |  |
| Rafael Santos                                                                                                    | FAPERGS           | Coordenador(a) |          |        | e |  |  |  |
| Inserir Novo Membro                                                                                                    |                   |                |          |        |   |  |  |  |

14. Será aberta uma nova janela no qual deve ser inserido o nome do Pesquisador e clicar no (1) botão Buscar, conforme a figura abaixo:

| Busca |                      |   |
|-------|----------------------|---|
|       | Buscar Pesquisadores | 5 |
| Nome: | Paulo Ricardo        |   |
|       | Buscar Fechar        |   |
|       | 1                    |   |
|       | •                    |   |
|       |                      | - |

15. Clicar no (1) botão Inserir, conforme a figura abaixo:

|                                                                                                    | Pesquisador                                                                                                    |
|----------------------------------------------------------------------------------------------------|----------------------------------------------------------------------------------------------------|
| Nome Completo:<br>E-mail:<br>Instituição/Empresa:<br>Tem Currículo <i>Lattes</i> :<br>Link Currículo <i>Lattes</i> : | Paulo Ricardo Lopes Leite<br>paulo-leite@fapergs.rs.gov.br<br>Fundação de Amparo à Pesquisa do Estado do Rs - FAPERGS<br>Sim<br>Testestestestestestes |
|                                                                                                    | 1                                                                                                    |

16. Será incluído o nome do Pesquisador conforme a figura abaixo:

| ITENÇÃO! Não é obrigatório vincula<br>erá um processo que ocorrerá ap                                            | ar os futuros bolsistas<br>ós a aprovação da pro              | nesta etapa de elab<br>oposta.               | oração. A solid | citação de bols: |
|----------------------------------------------------------------------------------------------------|---------------------------------------------------------------|----------------------------------------------|-----------------|------------------|
| and the second second second second second second second second second second second second second second second | em aceitar o convite de                                       | e participação no pro                        | jeto. Para isso | , devem entrar   |
| odos os membros da equipe deve<br>sua área restrita do SIGFAPERGS e                                              | e aceitar o convite.                                          |                                              |                 |                  |
| odos os membros da equipe deve<br>sua área restrita do SIGFAPERGS e                                              | e aceitar o convite.<br>Membros Cad                           | lastrados                                    |                 |                  |
| odos os membros da equipe deve<br>sua área restrita do SIGFAPERGS e<br>Nome                                      | e aceitar o convite.<br>Membros Cad<br>Instituição            | lastrados<br>Função                          | Situação        | Opções           |
| odos os membros da equipe deve<br>sua área restrita do SIGFAPERGS e<br>Nome<br><u>Rafael Santos</u>              | e aceitar o convite.<br>Membros Cad<br>Instituição<br>FAPERGS | lastrados<br>Função<br><u>Coordenador(a)</u> | Situação        | Opções           |

**Observação:** Lembrando que, para a situação do pesquisador mudar de pendente para aceito, o mesmo deve estar cadastrado no SIGFAP, acessar a sua área e aceitar o convite pendente. Após isso a situação do pesquisador convidado mudará de acordo com a figura abaixo. Para seguir para a próxima tela, clicar no (1) botão próximo passo.

| devem aceitar o convite de<br>GS e aceitar o convite    | participação no proj                                                                                                    | eto. Para is                                                                                                    | so, devem entrar na                                                                                                    |  |  |  |  |  |
|---------------------------------------------------------|----------------------------------------------------------------------------------------------------|----------------------------------------------------------------------------------------------------|----------------------------------------------------------------------------------------------------|--|--|--|--|--|
| SS'e aceitar o convite.                                 |                                                                                                    |                                                                                                    | •                                                                                                    |  |  |  |  |  |
| Membros Cada                                            | astrados                                                                                                    |                                                                                                    |                                                                                                    |  |  |  |  |  |
| Instituição                                             | Função                                                                                                    | Situação                                                                                                    | Opções                                                                                                    |  |  |  |  |  |
| FAPERGS                                                 | Coordenador(a)                                                                                                    |                                                                                                    | e,                                                                                                    |  |  |  |  |  |
| FAPERGS                                                 | Colaborador(a)                                                                                                    | Aceito                                                                                                    | 🔏 🗶 🍋                                                                                                    |  |  |  |  |  |
| Paulo Ricardo Lopes Leite PAPERGS Colaborador(a) Aceito |                                                                                                    |                                                                                                    |                                                                                                    |  |  |  |  |  |
|                                                         | devem aceitar o convite de<br>GS e aceitar o convite.<br>Membros Cada<br>Instituição<br>FAPERGS<br>FAPERGS<br>Inserir Novo<br>« Passo Anterior | devem aceitar o convite de participação no proj<br>GS e aceitar o convite.<br>Membros Cadastrados<br>Instituição Função<br>FAPERGS <u>Coordenador(a)</u><br>FAPERGS <u>Colaborador(a)</u><br>Inserir Novo Membro<br>« Passo Anterior Próximo Passo » | devem aceitar o convite de participação no projeto. Para is<br>GS e aceitar o convite.<br>Membros Cadastrados<br>Instituição Função Situação<br>FAPERGS <u>Coordenador(a)</u><br>FAPERGS <u>Colaborador(a)</u> Aceito<br>Inserir Novo Membro<br>« Passo Anterior Próximo Passo » 1 |  |  |  |  |  |

17. Na seção ATIVIDADES não é necessário realizar o preenchimento, basta apenas clicar no botão (1) Próximo Passo, conforme a figura abaixo:

| EQUIPE E CRONOGRAMA                     |                                       |                                                           |                                                        |                                      |            |
|-----------------------------------------|---------------------------------------|-----------------------------------------------------------|--------------------------------------------------------|--------------------------------------|------------|
|                                         |                                       | Atividade                                                 | 5                                                      |                                      |            |
|                                         |                                       | Atividade                                                 | S                                                      |                                      |            |
| Atividade                               | Valor                                 | Início                                                    | Duração                                                | Responsável                          | Opções     |
|                                         | Inse                                  | rir Nova Ati                                              | vidade                                                 |                                      |            |
| Atividade:                              |                                       |                                                           |                                                        |                                      | (          |
| Valor (R\$):                            |                                       |                                                           |                                                        |                                      | (          |
| Mês de Início:                          | 1° 💌                                  | Mês                                                       |                                                        |                                      | (          |
| Duração:                                | 1 💌                                   | Meses                                                     |                                                        |                                      | (          |
| C. Horária Semanal:                     | 1 💌                                   | Horas                                                     |                                                        |                                      | (          |
| Responsável:                            | Rafael Sa                             | ntos                                                      |                                                        | -                                    | (          |
| Membros vinculados a esta<br>atividade: | I Ra<br>■ Pa<br>ATENÇÃO<br>etapa de e | ifael Santos<br>iulo Ricardo<br>! Não é obr<br>elaboração | )<br>Lopes Leite<br>igatório vincula<br>da Proposta/Ir | ar os futuros bolsistas<br>Iscrição. | (<br>nesta |
|                                         |                                       | Inserir Lim                                               | par                                                    |                                      |            |
|                                         | Passo Anteri                          | or                                                        | Próximo Passo                                          | » 1                                  |            |

Na seção DIÁRIAS, preencher o formulário conforme a sequência: (1) Localidade, (2) N.º de Diárias, (3) Custo Unitário, (4) Moeda, (5) Data, (6) Inserir e clicar no botão (7) Próximo Passo, conforme a figura abaixo:

|             |                 |           | Diárias                   |                        |             |        |
|-------------|-----------------|-----------|---------------------------|------------------------|-------------|--------|
| Apagar      | Localidade      | Mês       | Quantidade                | Custo Unitário         | Custo Total | Opções |
| Total       |                 |           |                           |                        | R\$ 0,00    |        |
| Apagar Sele | cionados]       |           |                           |                        |             |        |
|             |                 | In        | iserir Novas Diá          | rias                   |             |        |
|             | 1 Localidade:   | Porto A   | legre - RS - Brasil       |                        | 7           | 0      |
|             |                 | [Preend   | cher]                     |                        |             |        |
| 2           | N.º de Diárias: | 1         |                           |                        |             | (      |
|             | Custo Unitário: | 500,00    | 3                         |                        |             | 0      |
|             |                 | [Tabela   | de Diárias] [Tab          | ela de Diárias - Inter | nacional]   |        |
|             | 4 Moeda:        | € Em l    | Real <sup>O</sup> Em Dóla | ar                     |             | (      |
|             | Data:           | 1°        | - Mês 5                   |                        |             | (      |
|             |                 |           |                           |                        |             | (      |
|             |                 | 6         | Inserir Limpar            | r                      |             |        |
|             |                 |           |                           |                        |             |        |
|             |                 | Passo Ant | arior Pr                  | róximo Passo »         | 7           |        |

 Na seção MATERIAL DE CONSUMO, preencher o formulário conforme a sequência: (1) Especificação, (2) Quantidade, (3) Unidade, (4) Custo Unitário, (5) Moeda, (6) Data, (7) Inserir e clicar no botão (8) Próximo Passo, conforme a figura abaixo:

|            |                  | м           | aterial de Cons          | umo            |             |        |
|------------|------------------|-------------|--------------------------|----------------|-------------|--------|
|            |                  | м           | aterial de Cons          | umo            |             |        |
| Apagar     | Especificação    | Mês         | Quantidade               | Custo Unitário | Custo Total | Opções |
| Total      |                  |             |                          |                | R\$ 0,00    |        |
| [Apagar Se | elecionados]     |             |                          |                |             |        |
|            |                  | Inserir No  | ovos Materiais o         | le Consumo     |             |        |
|            | 1 Especificação  | ):<br>Papel |                          |                |             | ?      |
|            |                  |             |                          |                | .::         |        |
|            | 2 Quantidade     | e: 1        |                          | Unidade        | 3           | 3      |
|            | Outra Medida     | a:          |                          |                |             | •      |
|            | 4 Custo Unitário | 15,00       |                          |                |             | ?      |
|            | Moeda            | a: 🖲 Em I   | Real <sup>O</sup> Em Dól | ar 5           |             | 3      |
|            | 6 Data           | a: 1° -     | • Mês                    |                |             | 3      |
|            |                  | 7           | Inserir Limpa            | r              | 8           |        |
|            |                  | « Passo Ant | erior P                  | róximo Passo » |             |        |

20. Na seção PASSAGENS, preencher o formulário conforme a sequência: (1) Trecho, (2) Quantidade, (3) Tipo, (4) Custo Unitário, (5) Data, (6) Inserir e clicar no botão (7) Próximo Passo, conforme a figura abaixo:

|                |                                         |              | Passagens      |                |             |        |  |  |
|----------------|-----------------------------------------|--------------|----------------|----------------|-------------|--------|--|--|
| Passagens      |                                         |              |                |                |             |        |  |  |
| Apagar         | Trecho                                  | Mês          | Quantidade     | Custo Unitário | Custo Total | Opções |  |  |
|                |                                         | Total        |                |                | R\$ 0,0     | 0      |  |  |
| [Apagar Seleci | onados]                                 |              |                |                |             |        |  |  |
|                |                                         | Inseri       | r Novas Passag | jens           |             |        |  |  |
|                | 1 Trecho:                               |              |                |                | ]           | ?      |  |  |
|                |                                         | [Preenche    | er]            |                | L           |        |  |  |
|                | 2 Quantidade:                           | 1            |                |                | ]           | ?      |  |  |
|                | 3 Tipo:                                 | Aérea        | ~              |                |             | 3      |  |  |
| 4              | Custo Unitário:                         | 0.00         |                |                | 1           | 0      |  |  |
|                | Moeda:                                  | © Em De      | al             |                |             | 6      |  |  |
|                |                                         |              | a              |                |             | 0      |  |  |
|                | 5                                       | 1º 🗸         | Mês            |                |             | 0      |  |  |
|                |                                         | 6            | Inserir Limpar |                |             |        |  |  |
|                |                                         |              |                |                |             |        |  |  |
|                |                                         |              |                |                |             |        |  |  |
|                | ~~~~~~~~~~~~~~~~~~~~~~~~~~~~~~~~~~~~~~~ | Passo Anteri | or Próx        | ximo Passo » 7 |             |        |  |  |
|                |                                         |              |                |                |             |        |  |  |

 Na seção SERVIÇOS DE TERCEIROS, preencher o formulário conforme a sequência: (1) Tipo (Pessoa Física ou Jurídica), (2) Especificação, (3) Custo Total, (4) Data, (5) Inserir e clicar no botão (6) Próximo Passo, conforme a figura abaixo:

| Outros Serviços de Terceiros |                         |                             |              |             |        |  |  |  |  |
|------------------------------|-------------------------|-----------------------------|--------------|-------------|--------|--|--|--|--|
| Serviços de Terceiros        |                         |                             |              |             |        |  |  |  |  |
| Apagar                       | Тіро                    | Especificação               | Mês          | Custo Total | Opções |  |  |  |  |
|                              |                         | Total                       |              | R\$ 0,0     | 00     |  |  |  |  |
| [Apagar Se                   | elecionados]            |                             |              |             |        |  |  |  |  |
|                              |                         | Inserir Novos Serviços de T | ferceiros    |             |        |  |  |  |  |
|                              | 1 Tip<br>2 Especificaçã | o: O Pessoa Jurídica • Pess | soa Física   | <u>/</u>    | 00     |  |  |  |  |
|                              | 3 Custo Tota            | al: 0,00                    |              |             | ?      |  |  |  |  |
|                              | Moed                    | a: 🖲 Em Real                |              |             | 3      |  |  |  |  |
|                              | 4 Dat                   | a: <b>1º ∨</b> Mês          |              |             | ?      |  |  |  |  |
|                              |                         | 5 Inserir Limpar            |              |             |        |  |  |  |  |
|                              |                         | « Passo Anterior Próxi      | mo Passo » 6 |             |        |  |  |  |  |

 Na seção MATERIAL PERMANENTE, preencher o formulário conforme a sequência: (1) Especificação, (2) Tipo, (3) Quantidade, (4) Custo Unitário, (5) Data, (6) Inserir e clicar no botão (7) Próximo Passo, conforme a figura abaixo:

|              | M                           | aterial Permanente e Equip                                  | amentos                          |                 |        |
|--------------|-----------------------------|-------------------------------------------------------------|----------------------------------|-----------------|--------|
|              | Cada                        | stre apenas o orçamento de                                  | menor valor.                     |                 |        |
| Obs. Senh    | nor Pesquisador não<br>impo | esqueça de incluir no valor f<br>rtação do mesmo, caso seja | inal do equipamen<br>necessário. | to todas as tax | as de  |
|              | M                           | aterial Permanente e Equip                                  | amentos                          |                 |        |
| Apagar       | Especificação               | Mês Quantidade                                              | Custo Unitário                   | Custo Total     | Opções |
|              |                             | Total                                                       |                                  | R\$ 0,0         | DO     |
| [Apagar Sele | cionados]                   |                                                             |                                  |                 |        |
|              | In                          | serir Novos Materiais Perr                                  | nanentes                         |                 |        |
| 1            | Especificação:              |                                                             |                                  | 11              | 3      |
|              | 2 Tipo:                     | Nacional O Importado                                        |                                  |                 | ?      |
|              | 3 Quantidade:               | 1                                                           |                                  |                 | ?      |
|              | Custo Unitário:             | 0,00                                                        |                                  |                 | 3      |
|              | Moeda:                      | Em Real                                                     |                                  |                 | 3      |
|              | Data:                       | 1° ✔ Mês                                                    |                                  |                 | ?      |
|              |                             | 6 Inserir Limpar                                            |                                  |                 |        |
|              |                             |                                                             |                                  |                 |        |

 Na seção BOLSAS, preencher o formulário conforme a sequência: (1) Modalidade, (2) Quantidade, (3) Duração, (4) Bolsa/Mês, (5) Área de Atuação, (6) Inserir e clicar no botão (7) Próximo Passo, conforme a figura abaixo:

|             |                  |            | Bolsas        | ;                       |                      |             |   |
|-------------|------------------|------------|---------------|-------------------------|----------------------|-------------|---|
| Apagar      | Modalidade       | Duração    | Quantidade    | Custo Unitário<br>/ Mês | Custo Total /<br>Mês | Custo Total |   |
|             |                  | Total      |               |                         | R\$ 0,00             | R\$ 0,00    |   |
| Apagar Sele | cionados]        |            |               |                         |                      |             | - |
|             |                  | I          | nserir Novo E | Bolsista                |                      |             |   |
| (           | 1 Modalidade:    | Seleci     | ione          |                         | ~                    |             |   |
| (           | 2 Quantidade:    | 1          |               |                         |                      |             | ? |
| 3           | Duração(meses):  | 0          |               |                         |                      |             | ? |
|             | 4 Bolsa/Mês:     | 0,00       |               |                         |                      |             | ? |
|             | Moeda:           | 🖲 Em       | Real          |                         |                      |             |   |
| 5           | Área de Atuação: |            |               |                         | //                   |             | 3 |
|             |                  |            | 6 Inserir Lim | ipar                    |                      |             |   |
|             |                  | « Passo An | iterior       | Próximo Passo o         | 7                    |             |   |

24. As seções RECURSOS SOLICITADOS À FAPERGS e ORÇAMENTO CONSOLIDADO, são preenchidas automaticamente de acordo com as seções anteriores. Com isso, clicar no link Próximo Passo.

| Orçamento Consolidad               | lo   |  |  |  |
|------------------------------------|------|--|--|--|
|                                    |      |  |  |  |
| Orçamento Consolidado              |      |  |  |  |
| Elementos de Despesa               | R\$  |  |  |  |
| Diárias                            | 0,00 |  |  |  |
| Material de Consumo                | 0,00 |  |  |  |
| Passagens                          | 0,00 |  |  |  |
| Outros Serviços de Terceiros       | 0,00 |  |  |  |
| - Pessoa Física                    | 0,00 |  |  |  |
| - Pessoa Jurídica                  | 0,00 |  |  |  |
| Equipamentos e Material Permanente | 0,00 |  |  |  |
| Bolsas                             | 0,00 |  |  |  |
| Total                              | 0,00 |  |  |  |
|                                    |      |  |  |  |
| Valor total solicitado : R\$ 0,00  |      |  |  |  |

| valor total solicitado : R\$ 0,00 |
|-----------------------------------|
| Zero Reais                        |
|                                   |
|                                   |
| « Passo Anterior Próximo Passo »  |
|                                   |

25. Não havendo erros ou pendências, clicar no botão (1) Submeter Proposta/Inscrição, conforme a figura abaixo:

| FINALIZAR PROJETO                                                                                       |                                                                               |                                                                                                    |                                            |
|----------------------------------------------------------------------------------------------------|-------------------------------------------------------------------------------|----------------------------------------------------------------------------------------------------|--------------------------------------------|
| 1. Proposta:                                                                                            |                                                                               |                                                                                                    |                                            |
| [Não há erros nem avisos a s                                                                            | erem reportados]                                                              |                                                                                                    |                                            |
| 2. Equipe:                                                                                              |                                                                               |                                                                                                    |                                            |
| 2.2 Não há nenhuma "Atividao                                                                            | ie" cadastrada.                                                               |                                                                                                    | [Aviso]                                    |
| 3. Orçamento:                                                                                           |                                                                               |                                                                                                    |                                            |
| 3.9 A seção "Cotação do Dóla                                                                            | r" não foi preenchida.                                                        |                                                                                                    | [Aviso]                                    |
| Atenção! As mensagens com<br>propostalinscrição. [ <mark>Erros]</mark> ou<br>podem ser acessados bastar | [Erro] do lado direito d<br>[Avisos] gerados por f<br>Ido clicar sobre o refe | deverão ser verificadas e corrigio<br>falha no preenchimento do form<br>rido [ <b>Erro</b> ] ou [ <mark>Aviso</mark> ]. | tas para o envio da<br>ulário de submissão |
|                                                                                                    | Submeter F                                                                    | Proposta/Inscrição                                                                                                    |                                            |
|                                                                                                    |                                                                               |                                                                                                    |                                            |
|                                                                                                    | « Passo Anterior                                                              | Próximo Passo »                                                                                                    |                                            |

26. Caso esteja de acordo com as informações, clique no botão (1) Submeter Proposta/Inscrição, conforme a figura abaixo:

| P | inalizar Projeto                                                                                                    |  |  |
|---|----------------------------------------------------------------------------------------------------|--|--|
| L | Imprimir Fechar                                                                                                    |  |  |
| L | Finalizando a Proposta/Inscrição                                                                                                    |  |  |
| L | Atenção! Você esta prestes a finalizar este projeto. Isto significa que ele será enviado imediatamente para avaliação pela FAPERGS.                                                                          |  |  |
|   | Após o projeto ser submetido ele não poderá mais ser editado e nem apagado.                                                                                                    |  |  |
|   | Se você não estiver totalmente certo do término deste projeto, cancele imediatamente esta ação e revise seu projeto antes de enviá-lo. Você ainda tem 14 dias antes que o edital escolhido saia de vigência. |  |  |
| l | A FAPERGS não se responsabiliza por qualquer erro contido no projeto devido a má interpretação dos textos de editais ou por erros dos próprios<br>colaboradores/coordenadores de projetos.                   |  |  |
| L | Sem mais,                                                                                                    |  |  |
|   | Equipe FAPERGS                                                                                                    |  |  |
|   |                                                                                                    |  |  |
|   |                                                                                                    |  |  |
|   | Submeter Proposta/Inscripão Cancelar                                                                                                    |  |  |